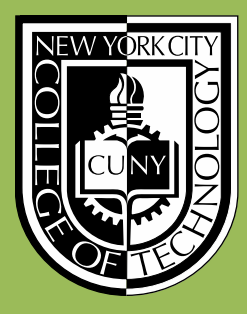

New York City College of Technology Division of Continuing Education

Building Information Modeling with Revit 2014 Module 04 : FH.01 Starting the Firehouse : Grids & Levels

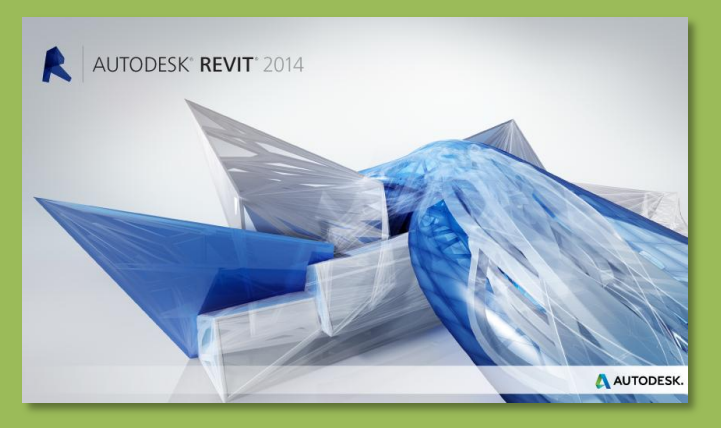

Professor Paul C. King, RA, AIA, ARA Prof.Paul.King@Gmail.com

http://professorpaulking.wordpress.com/ http://openlab.citytech.cuny.edu/bim101-sp14/

http://students.autodesk.com/

# Modify Command Review

# Day 04 Modify Shortcuts

## Firehouse

- New Project
- Grids..
- Perimeter
- Levels . .
- Exterior Wall . .
- Fix Bricks

Bunkhouse •Exterior Siding Wall

New Sheets
1/8" or 1/4"

# Wrap Up

### **Revit** Introduction

Division of Continuing Education

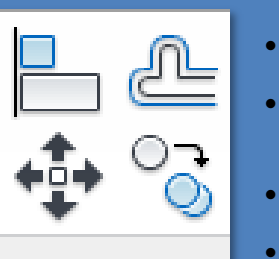

Modify

0 0

킉 킓

- AL = align
- OF = offset
- MV = move
- CO, CC = copy
- MM = mirror
- MD = mirror draw axis
- RO = rotate

•

•

TR = trim / extend to corner

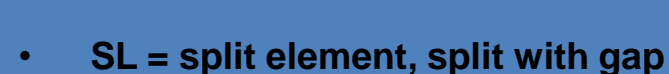

- AR = array, RE = scale
- trim / extend single, trim extend multiple

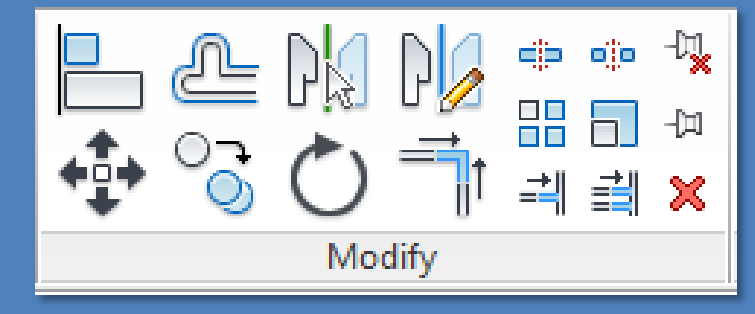

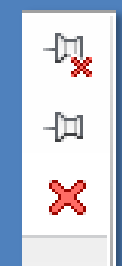

•

- PN = pin in place / lock
- UP = unpin / unlock
- DE = delete

**Day 04** 

Modify

Shortcuts

**Firehouse** 

# Keyboard Shortcuts (common)

### View

- ZR, ZZ = zoom region
- ZO, ZV = zoom out
- ZE, ZF = zoom to fit
- ZS = zoom sheet size
- ZP = zoom previous

#### Interface

- **PP** = properties on/off
- VV = visibility graphics

### Display

٠

- WF = wireframe
- HL = hidden line
- SD = shaded with edges

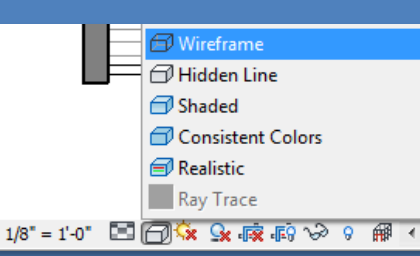

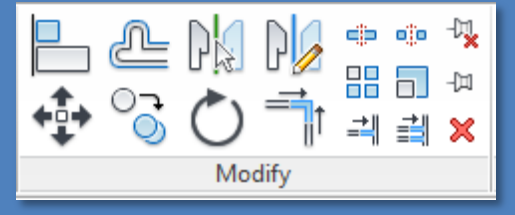

#### Modify

- AL = align
- OF = offset
- MM = mirror
- MD = mirror draw axis
- SL = split element
- MV = move
- CO, CC = copy
  - RO = rotate
  - TR = trim / extend
  - AR = array

•

- RE = scale
- PN = pin in place / lock
- UP = unpin / unlock
  - DE = delete

### Drafting

- LL = create level
- GR = create grid
- TG = add tag
- RT = add room tag
- TX = add text
- DI = add dimension

|        | Architecture |      | Structure | Systems        | Insert Ani |     |  |
|--------|--------------|------|-----------|----------------|------------|-----|--|
| 6      | $\Box$       | ·    |           | IJ             |            |     |  |
| Modify | Wall         | Door | Window    | Component<br>* | Colun      | nn  |  |
| Select |              |      |           |                |            | Bui |  |

### Modeling

٠

- WA = add wall
- WN = add window
- DR = add door
  - CM = place component
- CL = add column
  - MA = match properties

New Project
Grids . .
Porimeter

- Perimeter
- Levels . .
- Exterior Wall . .

Fix Bricks

#### Bunkhouse •Exterior Siding Wall

New Sheets
1/8" or 1/4"

## Wrap Up

#### **Revit** Introduction

Division of Continuing Education

# **Keyboard Shortcuts**

# Day 04 Modify Shortcuts

Firehouse

- New Project
- Grids..
- Perimeter
- Levels . .
- Exterior Wall . .
  Fix Bricks

Bunkhouse •Exterior Siding Wall

New Sheets
1/8" or 1/4"

Wrap Up

**Revit** Introduction

Division of Continuing Education

## • F 📑 Replicate 🖳 Cascade User se 🗄 Tile Interface • ✓ ViewCube Navigation Bar System Browser Project Browser Properties ٠ Status Bar Status Bar - Worksets Status Bar - Design Options Recent Files Browser Organization 🔄 Keyboard Shortcuts

- View > User Interface > Keyboard Shortcuts
- Revit xxxx \ program \ Keyboardshortcuts.txt
- Additional Shortcuts can be created

# All Defined

| Keyboard Shortcuts                                    |                    | 2 <mark>- x</mark>                |
|-------------------------------------------------------|--------------------|-----------------------------------|
| Search: Type a comman                                 | nd name            | ۶ All                             |
| Filter: All Defined                                   | (                  | - Defined                         |
| Assignments:                                          |                    |                                   |
| Command                                               | Shortcuts          | Paths                             |
| Modify                                                | MD                 | Create>Select; Insert>Select; Ann |
| Properties                                            | PP<br>Ctrl+1<br>VP | Create>Properties; View>Windo     |
| Model<br>Line; Model Line; Bound<br>Lines             | Ш                  | Create>Model; Create>Detail; Cr   |
| Place a Component                                     | CM                 | Create>Model; Architecture>Buil   |
| Model<br>Group:Create Group; De<br>Group:Create Group | GP                 | Create>Model; Annotate>Detail;    |
| Reference<br>Plane; Reference Plane                   | RP                 | Create>Datum; Create>Draw; Mo     |
| •                                                     |                    | 4                                 |
| Press new keys:                                       | 🖨 Assign           | Remove                            |
| Import                                                | Export             | OK Cancel                         |

# All Reserved

| Filter                   | All Reserved      | -                                                             | - Reserved                                                                                     |
|--------------------------|-------------------|---------------------------------------------------------------|------------------------------------------------------------------------------------------------|
| Assignm                  | ents:             |                                                               | Reserved                                                                                       |
| Comm                     | and               | Shortcuts                                                     | Paths                                                                                          |
| Exit Rev                 | vit               | <alt+fn4></alt+fn4>                                           | Application Menu                                                                               |
| Close                    |                   | <ctrl+fn4></ctrl+fn4>                                         | Application Menu                                                                               |
| Copy to                  | o Clipboard       | <ctrl+c></ctrl+c>                                             | Modify>Clipboard                                                                               |
| Cut to                   | Clipboard         | <ctrl+x></ctrl+x>                                             | Modify>Clipboard                                                                               |
| Paste; F                 | Paste from Clipbo | <ctrl+v></ctrl+v>                                             | Modify>Clipboard                                                                               |
| Undo                     |                   | <ctrl+z></ctrl+z>                                             | Quick Access Toolbar                                                                           |
| Undo                     |                   | <ctrl+shift+z></ctrl+shift+z>                                 | Quick Access Toolbar                                                                           |
| Redo                     |                   | <ctrl+y></ctrl+y>                                             | Quick Access Toolbar                                                                           |
| Open; l                  | Revit file        | <ctrl+o></ctrl+o>                                             | Application Menu; Application M                                                                |
| Print                    |                   | <ctrl+p></ctrl+p>                                             | Application Menu; Application M                                                                |
| Save                     |                   | <ctrl+s></ctrl+s>                                             | Application Menu; Quick Access                                                                 |
| Open; I<br>Print<br>Save | Revit file        | <ctrl+d><br/><ctrl+p><br/><ctrl+s></ctrl+s></ctrl+p></ctrl+d> | Application Menu; Application<br>Application Menu; Application<br>Application Menu; Quick Acce |

# Day 04

Modify Shortcuts

### Firehouse

- New Project
- Grids . .
- Perimeter
- Levels..
- Exterior Wall . .
- Fix Bricks

Bunkhouse •Exterior Siding Wall

New Sheets
1/8" or 1/4"

Wrap Up

**Revit** Introduction

Division of Continuing Education

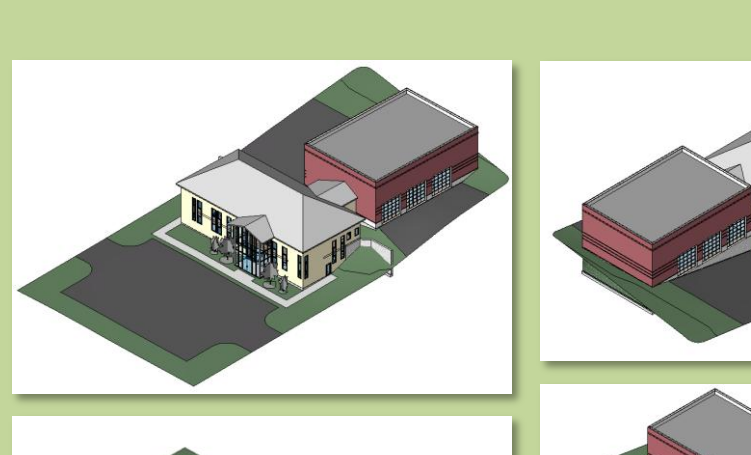

New Project – Firehouse & Bunkhouse

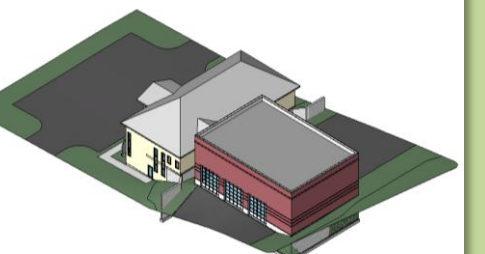

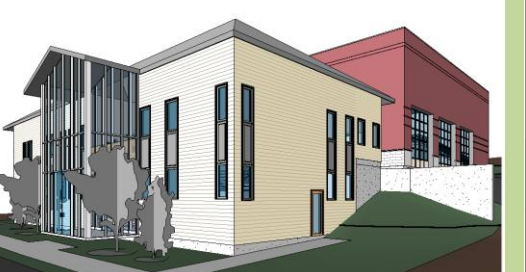

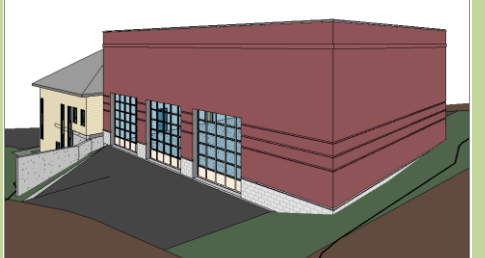

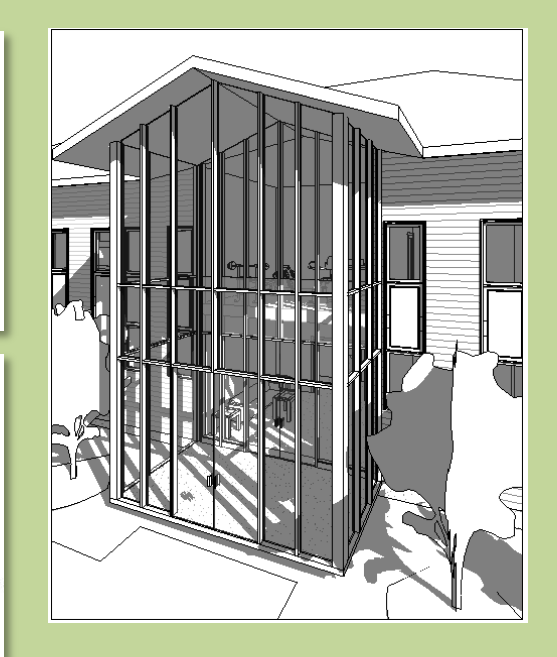

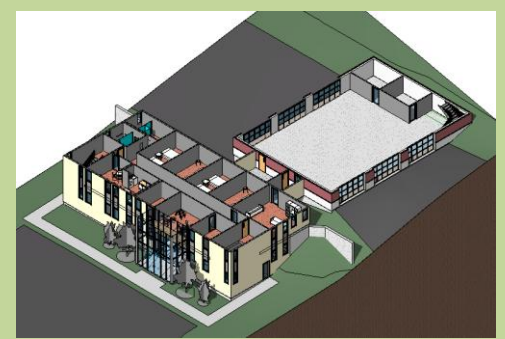

## **Day 04**

Modify Shortcuts

## Firehou

- New Project
- Grids...
- Perimeter
- Levels . .
- Exterior Wall . .

Architectural Template

Construction Template

C Architectural Templa Structural Template

Mechanical Template

Save

application menu.

Press F1 for more help

rac basic sample project.R13 Day.02.0001.rvt

rac\_basic\_sample\_project.R13 Day.02.rvt

FireHouse rvt

Files of type: Project Files (\*.rvt)

rac basic sample project.R13(Recovery).rv

🔶 ОК

<None>

C> E

Arch

Wa

3

Modify

Select

Tools 👻

Fix Bricks

**Bunkhouse** Exterior Siding Wall

New Sheets • 1/8" or 1/4"

## Wrap Up

**Revit** Introduction

**Division of** Continuing Education

| New Project – Fireł                                                                                                    | nouse & Bunkhouse                                                                                                    |
|----------------------------------------------------------------------------------------------------|----------------------------------------------------------------------------------------------------|
| Image: Constraint of the constraint of the constraint o | <ul> <li>New &gt; Project</li> <li>Architectural Template</li> <li>Save &amp; Name Project &gt; Firehouse</li> </ul> |
| New Project                                                                                                    | Name your file Firehouse-yourfullname.rvt                                                                            |

Browse...

Help

Massir

Floor

g

2/13/2013 12:27 AM RVT Fil

2/19/2013 10:48 PM RVT Fil

• Options...

Save

2/12/2013 10:33 PM RVT Fil -

Cancel

ate

Cancel

🎯 • <br/><br/>> <br/> > <br/> = • <br/><br/> <br/> <b

Firehouse.rvt

Saves the current project, family, annotation, or template file.

To save a copy of the current file, use Save As on the Revit

Name Project

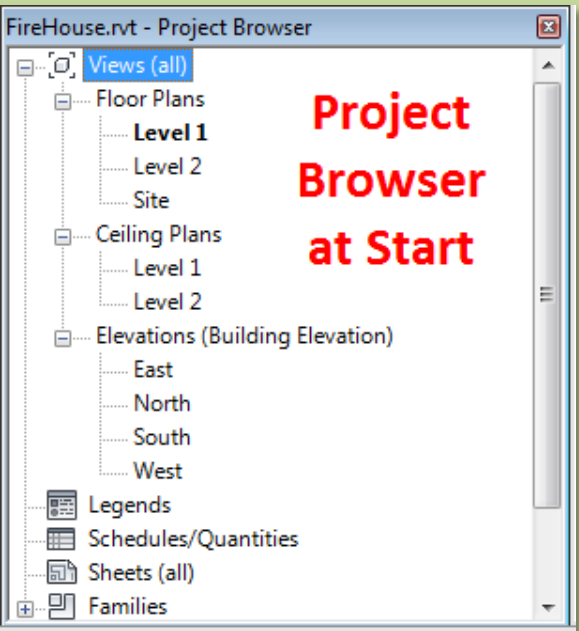

## Day 04

Modify Shortcuts

### Firehouse

- New Project
- Grids..
- Perimeter
- Levels . .
- Exterior Wall .

Fix Bricks

Bunkhouse •Exterior Siding Wall

New Sheets
1/8" or 1/4"

Wrap Up

**Revit** Introduction

Division of Continuing Education

# New Project – Add Grids

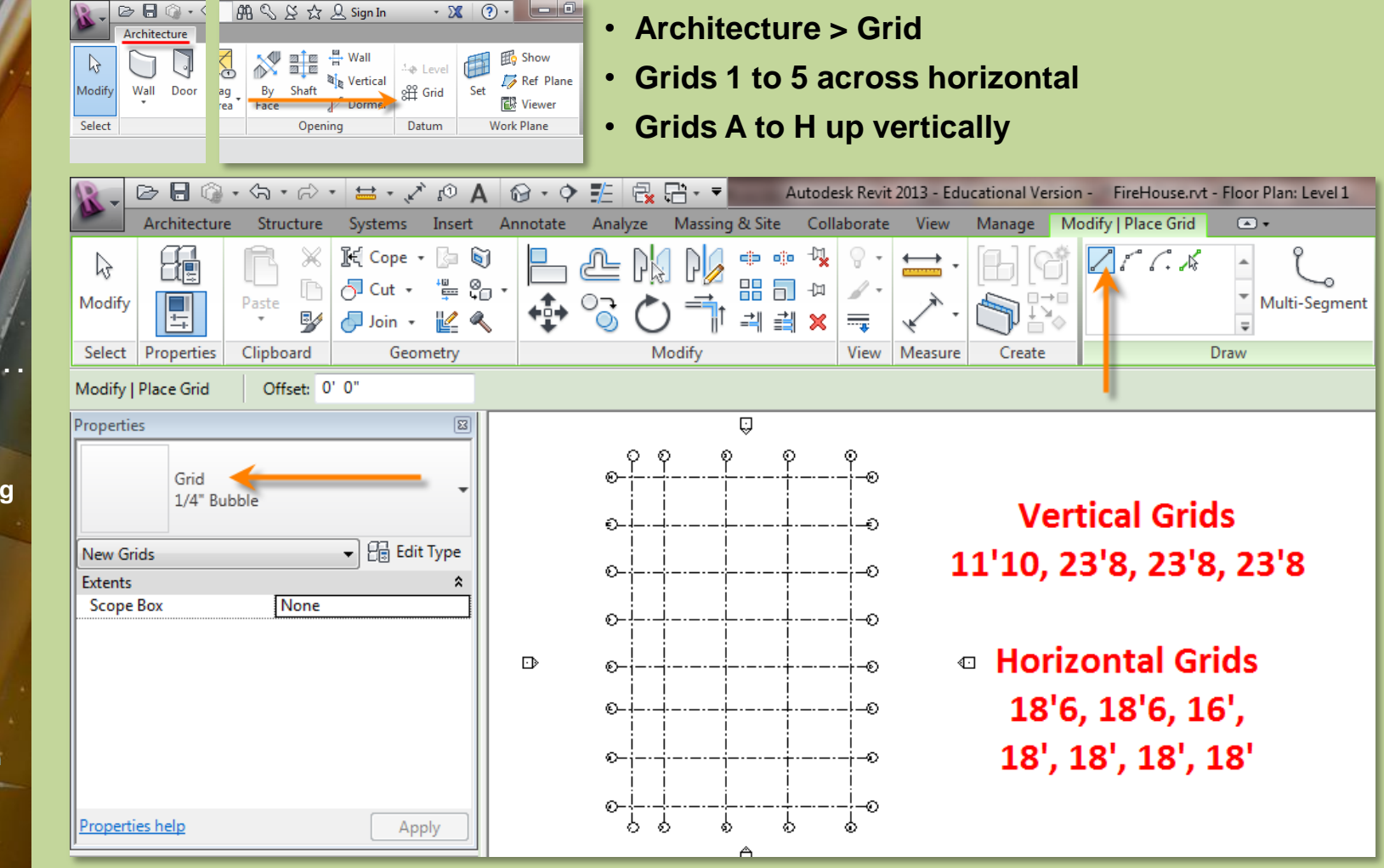

## Day 04

Modify Shortcuts

### Firehouse

- New Project
- Grids...
- Perimeter
- Levels . .
- Exterior Wall .
- Fix Bricks

Bunkhouse •Exterior Siding Wall

New Sheets
1/8" or 1/4"

Wrap Up

**Revit** Introduction

Division of Continuing Education

# New Project – Edit Grid Formatting

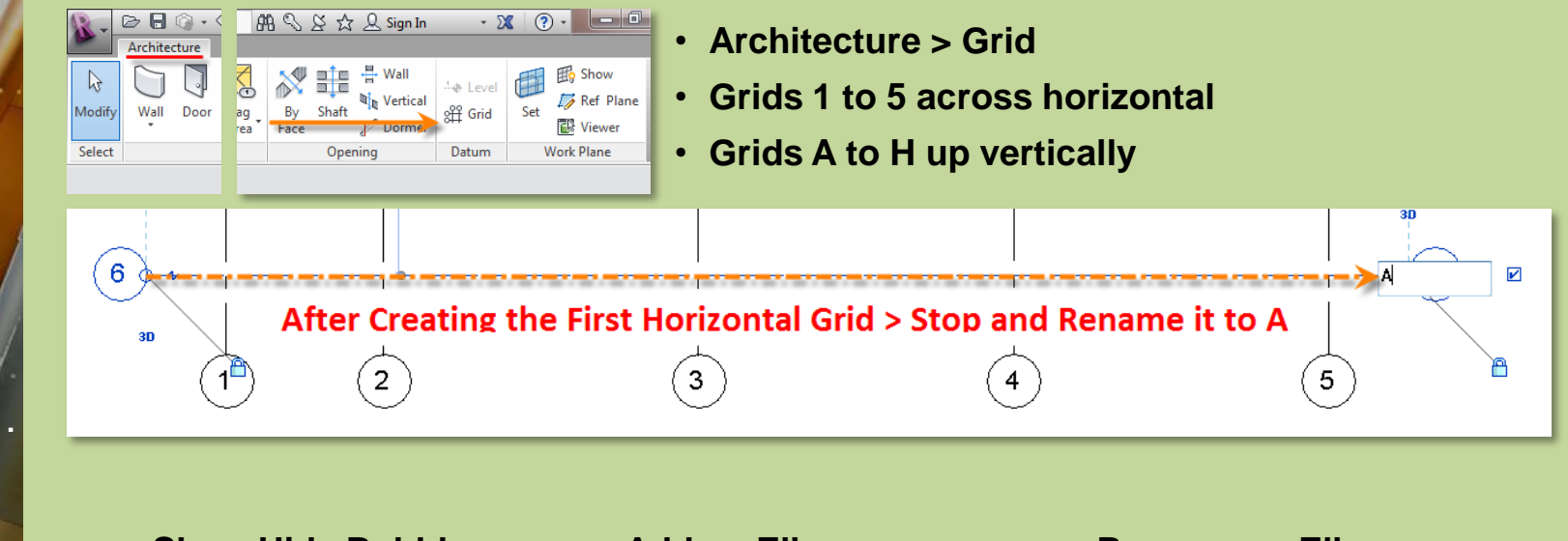

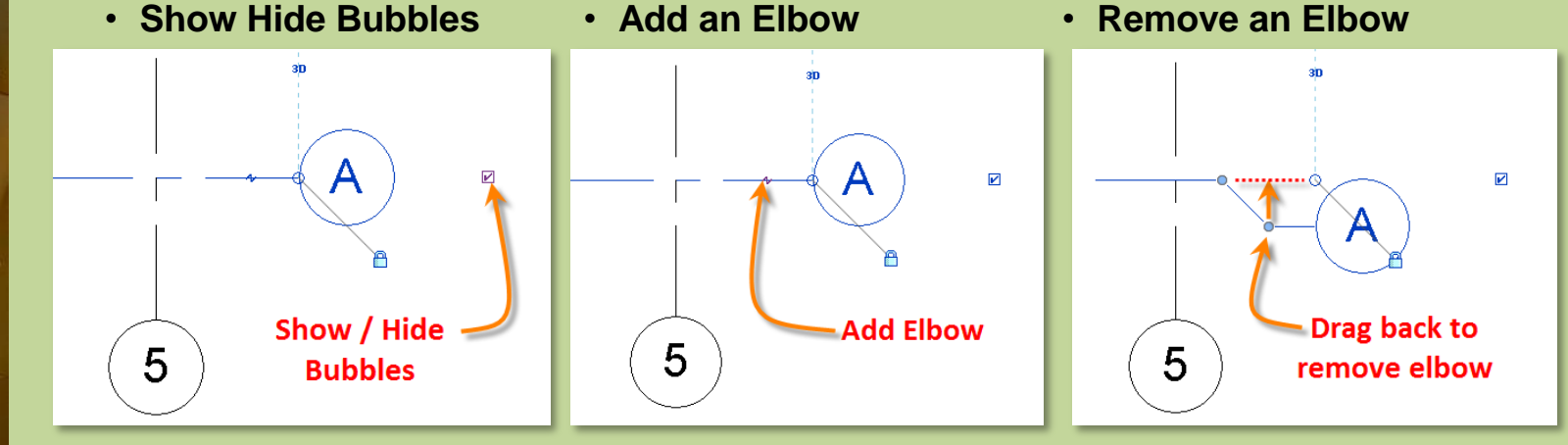

# **Day 04**

Modify Shortcuts

## **Fireho**

- New Project
- Grids. Perimeter
- Levels . .
- Exterior Wall.
- Fix Bricks

**Bunkhouse** Exterior Siding Wall

New Sheets • 1/8" or 1/4"

Wrap Up

**Revit** Introduction

**Division of** Continuing Education

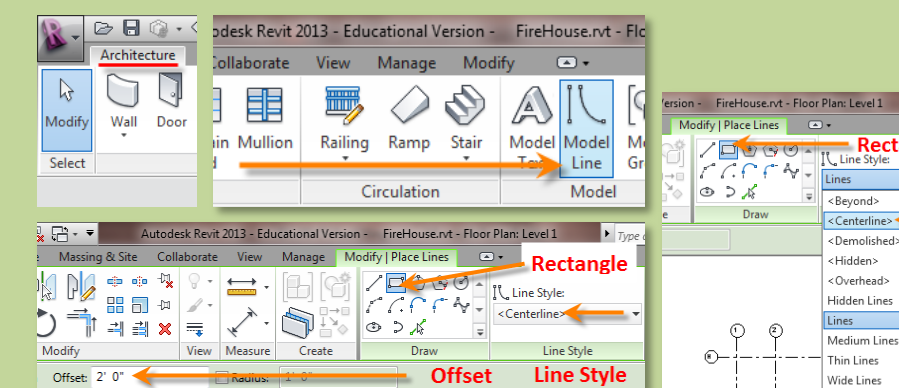

- Architecture > Model Lines
- Line Style to Centerline
- Rectangle tool
- Set Offsets

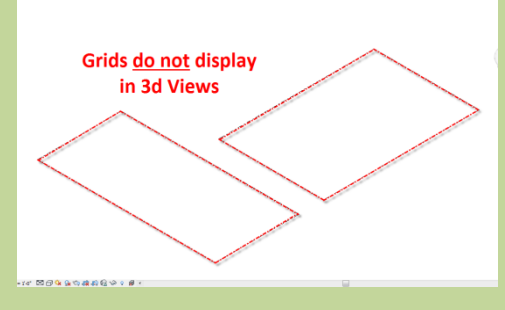

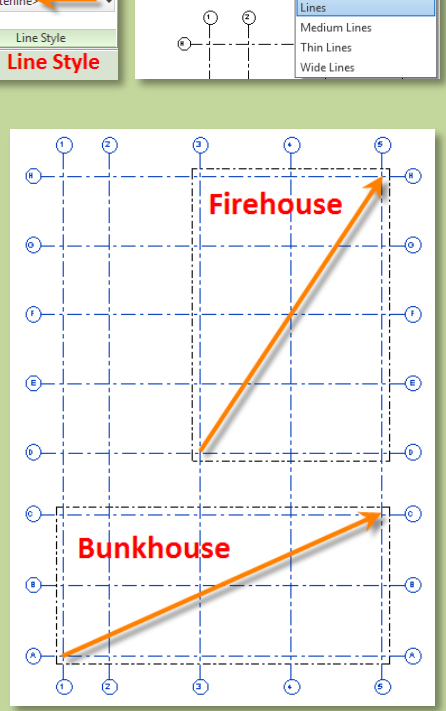

Type of

<Bevond>

<Hidden>

<Overhead>

Hidden Lines

<Centerline> 🤜

<Demolished>

C.C

0 ) N

New Project – Add Building Perimeter

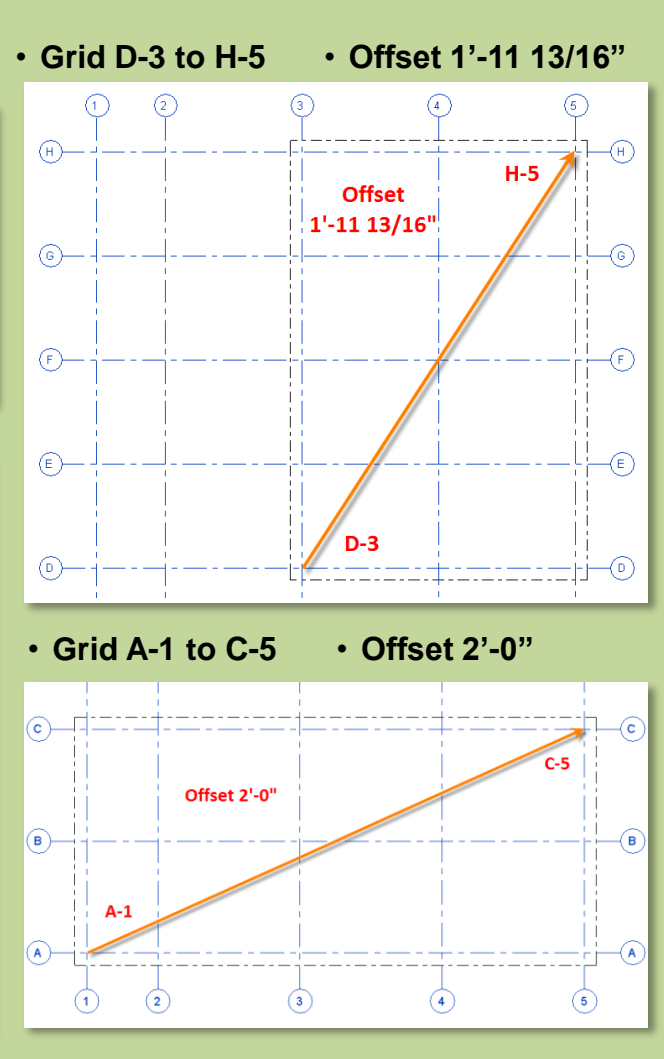

## Day 04

Modify Shortcuts

## Firehouse

- New Project
- Grids..
- Perimeter
- Levels . .
- Exterior Wall.
- Fix Bricks

Bunkhouse •Exterior Siding Wall

New Sheets
1/8" or 1/4"

### Wrap Up

**Revit** Introduction

Division of Continuing Education

# New Project – Add & Adjust Levels

#### 🖻 🖯 🕥 • 🕮 🔍 🖄 🏠 🔔 Sign In - 🗙 Architecture 2 20 T 22 4 Level Modify Wall Door Tag Shaft भी Grid Select Area Face 🔊 🖉 Dormer Opening Datum

- Adjust Height of Levels 1 & 2
- Level 1 to 143'-0 1/2"
- Level 2 to 156'-2"
- Adjust Graphics in East & North Elevation
- Grids must intersect each level to display

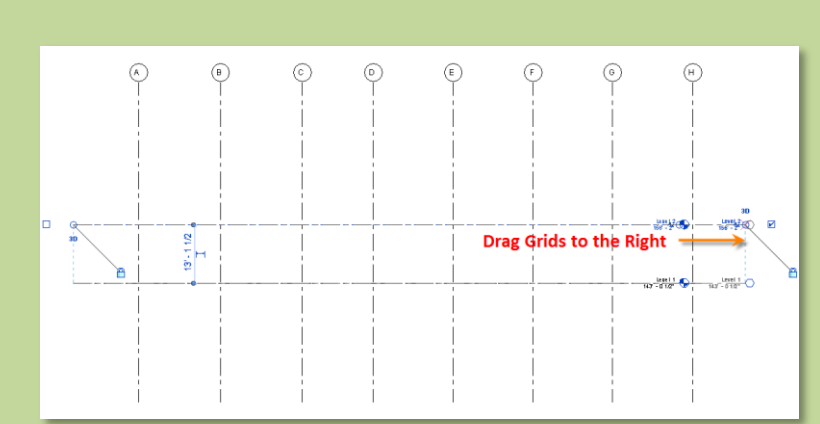

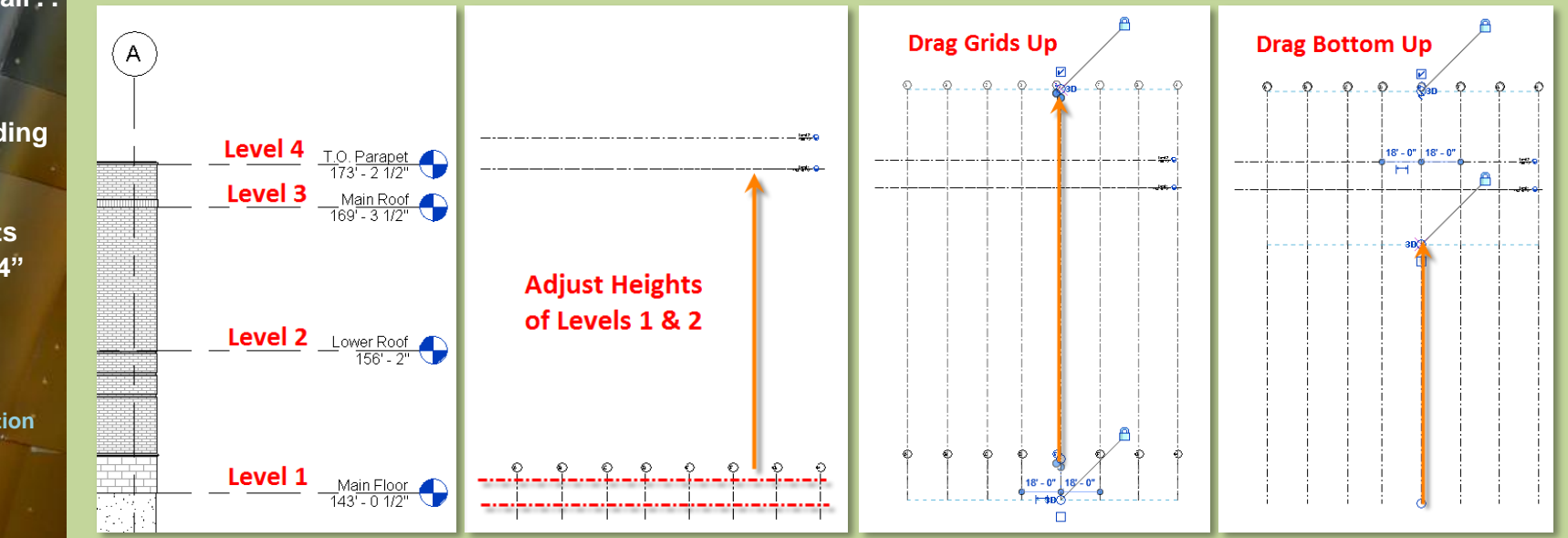

## Day 04

Modify Shortcuts

# Firehouse

- New Project
- Grids..
- Perimeter
- Levels . .
- Exterior Wall . .
- Fix Bricks

Bunkhouse •Exterior Siding Wall

New Sheets
1/8" or 1/4"

## Wrap Up

**Revit** Introduction

Division of Continuing Education

# New Project – Add & Adjust Levels

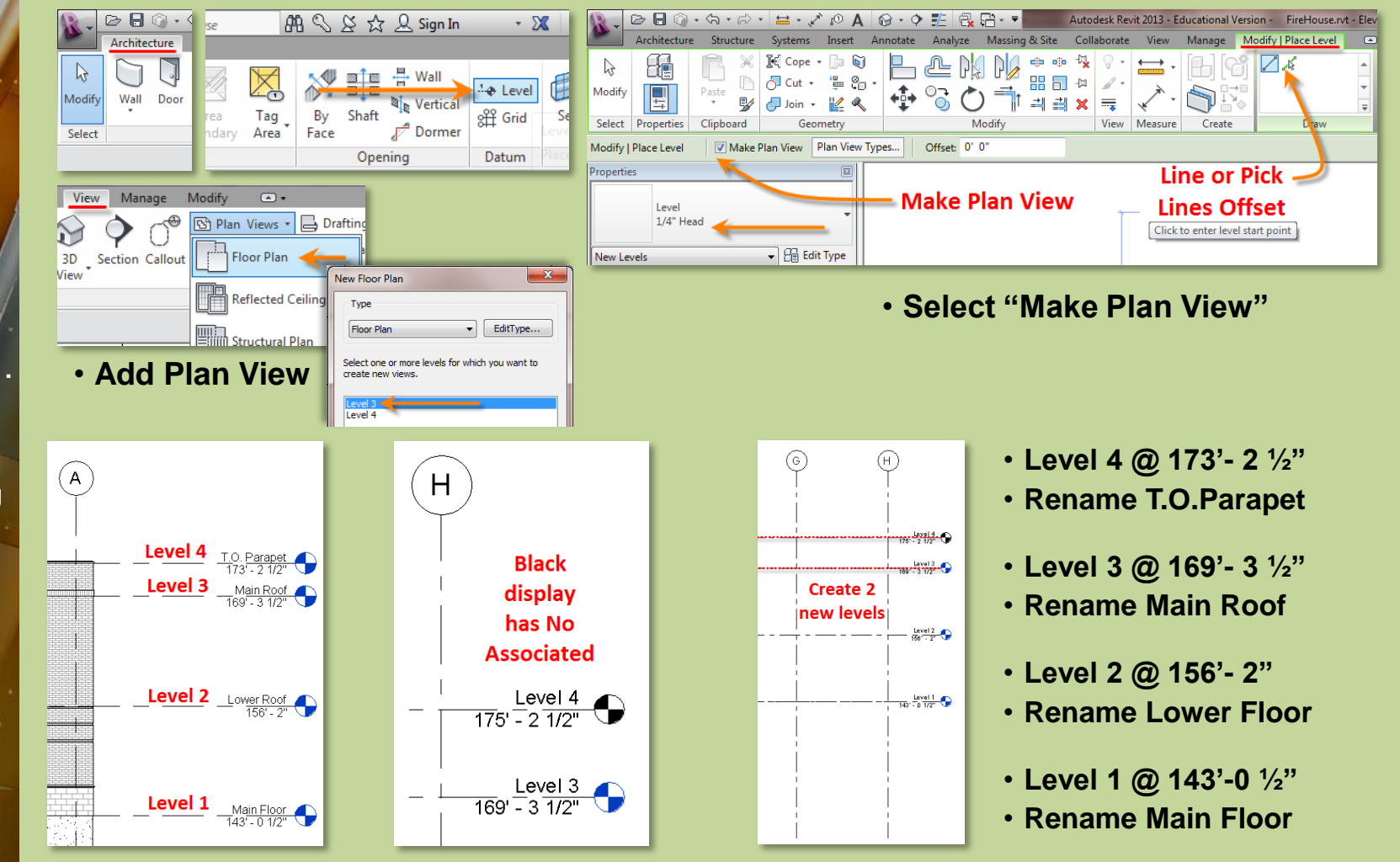

# Day 04

Modify Shortcuts

## Firehouse

- New Project
- Grids . .
- Perimeter
- Levels . .
- Exterior Wa
- Fix Bricks

Bunkhouse •Exterior Siding Wall

New Sheets
1/8" or 1/4"

Wrap Up

**Revit** Introduction

Division of Continuing Education

# New Project – Add Exterior Wall for Firehouse

- Wall > Architectural > Basic Wall : Exterior Brick and CMU
- Rectangle > Finish Face Exterior > Main Floor up to T.O.PARAPET > Snap to Perimeter

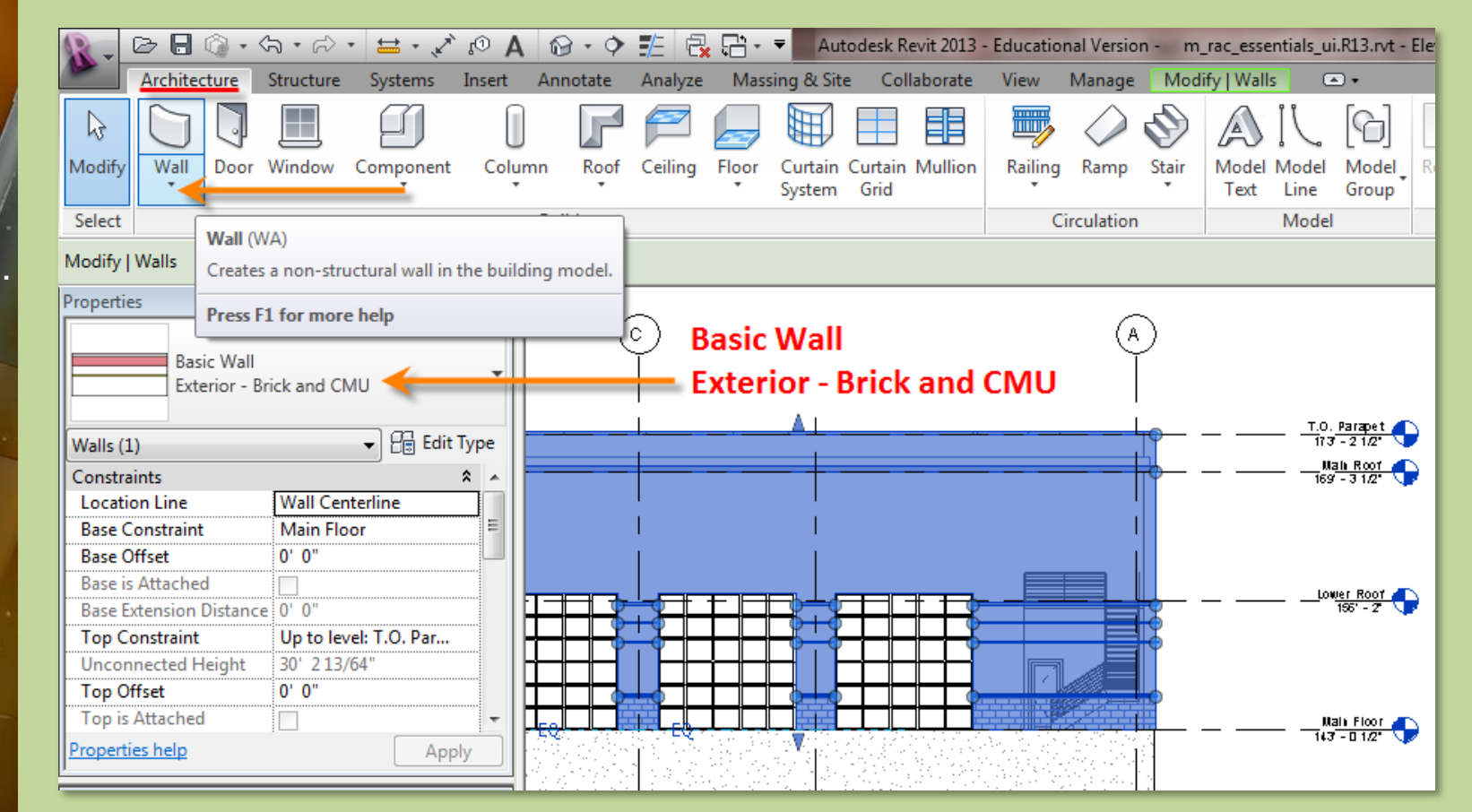

# Day 04

Modify Shortcuts

# Firehouse

- New Project
- Grids . .
- Perimeter
- Levels . .
- Exterior Wa
- Fix Bricks

Bunkhouse •Exterior Siding Wall

New Sheets
1/8" or 1/4"

Wrap Up

Revit Introduction

Division of Continuing Education

# New Project – Add Exterior Wall for Firehouse

- Wall > Architectural > Basic Wall : Exterior Brick and CMU
- Rectangle > Finish Face Exterior > Main Floor up to T.O.PARAPET > Snap to Perimeter

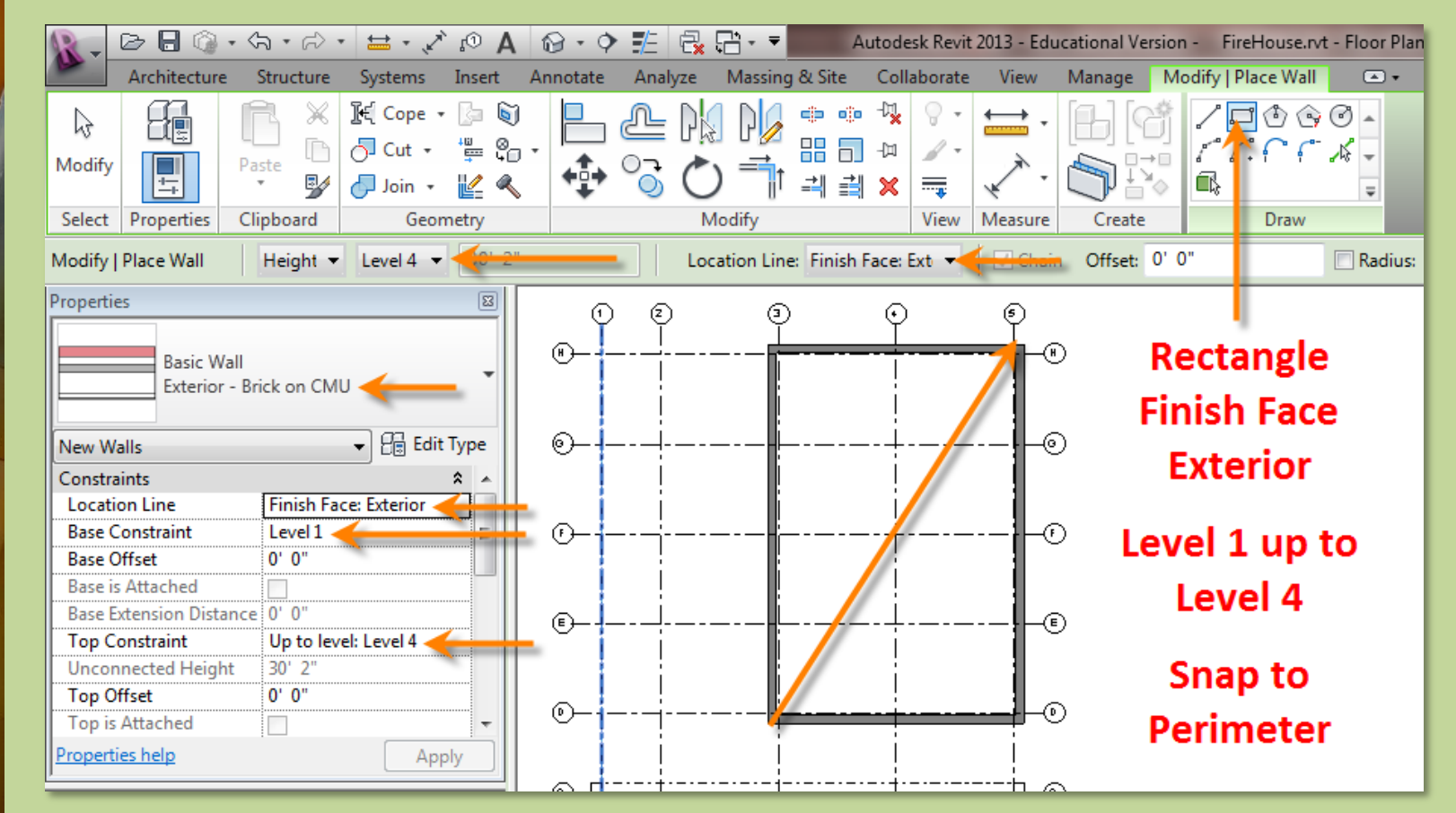

# **Day 04**

Modify Shortcuts

## Fireho

- New Project
- Grids..
- Perimeter
- Levels..
- Exterior W
- Fix Bricks

**Bunkhouse** Exterior Siding Wall

New Sheets • 1/8" or 1/4"

Wrap Up

**Revit** Introduction

R: Ba

U

**Division of** Continuing Education

# New Project – Add Exterior Wall for Firehouse

# **Fix Orientation of Bricks**

- Select Objects and Filter for Walls
- Change Location Line to Wall Centerline
- Flip each wall

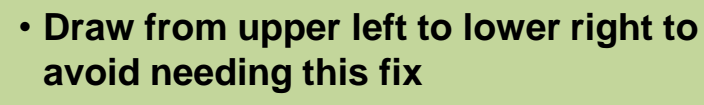

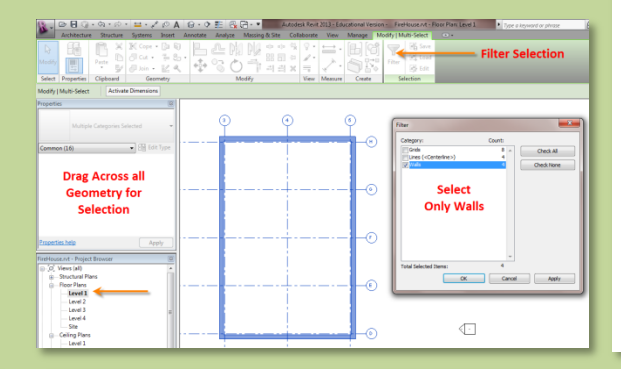

4

5

(н`

G

F

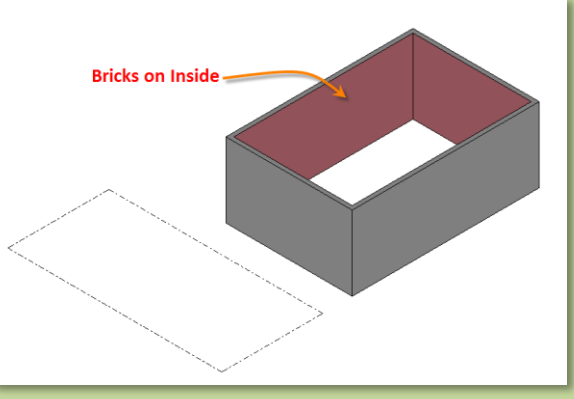

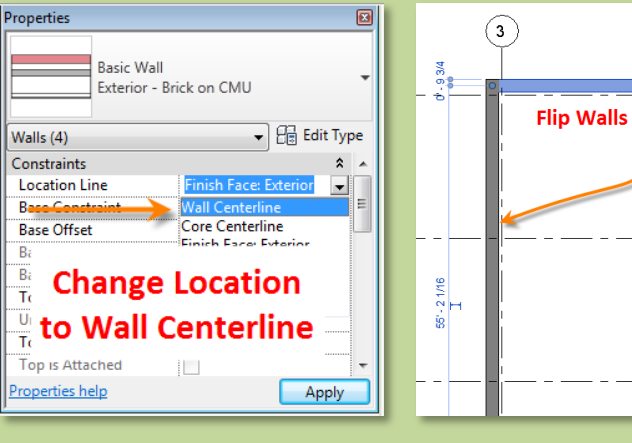

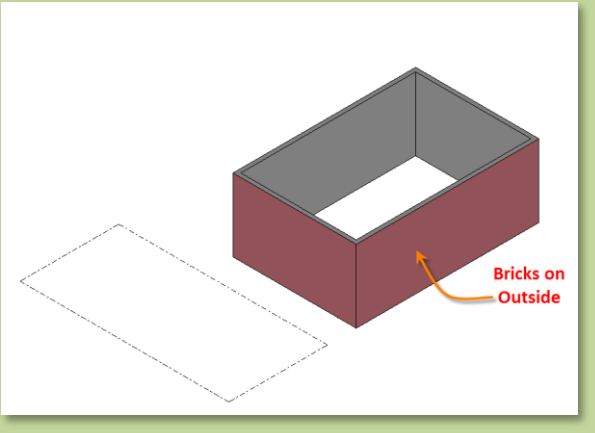

# Begin the Bunkhouse

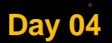

Modify Shortcuts

### Firehouse

- New Project
- Grids..
- Perimeter
- Levels..
- Exterior Wall . .
- Fix Bricks

Bunkhouse •Exterior Siding Wall

New Sheets
1/8" or 1/4"

Wrap Up

**Revit** Introduction

Division of Continuing Education

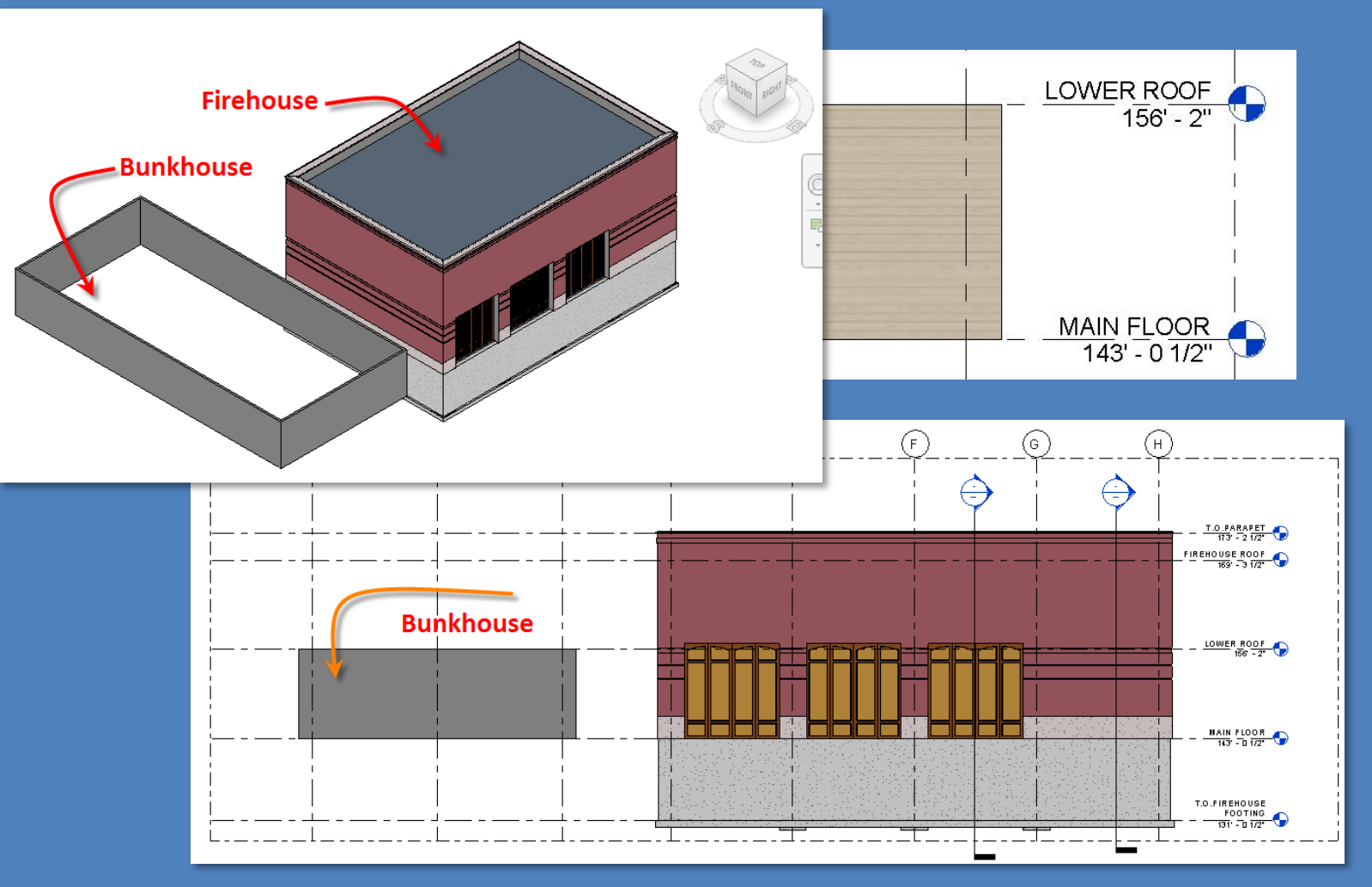

Education

# Create New Wall : Basic Wall - Exterior Siding

| Day 04             | Properties 🛛                                       |     |                                                                                     |
|--------------------|----------------------------------------------------|-----|-------------------------------------------------------------------------------------|
|                    | Basic Wall                                         |     | Type Properties 23                                                                  |
| Modify             | Interior - 5" Partition (2-hr)                     |     | Sector Contra Sector Parts Well                                                     |
| Shortcuts          |                                                    |     | Parniy: System Parniy: Dasic Waii                                                   |
|                    | New Walls 🗸 🕞 Edit Type                            | +   | Type. Interior - 5" Partition (2-1ii) Duplicate                                     |
| Firehouse          | Constraints * ^                                    | ۱ŀ  | Rename                                                                              |
| New Project        | Base Constraint MAIN FLOOR                         |     |                                                                                     |
| nen i reject       | Base Offset 0' 0"                                  | 111 | Name A A A A A A A A A A A A A A A A A A A                                          |
| Grids              | Base is Attached                                   | 411 | Family: System Family: Basic Wall   Load                                            |
| Perimeter          | Base Extension Distance 0' 0"                      |     | Name: Basic Wall - Exterior Siding 🚣 Type: Basic Wall - Exterior Siding 🔷 Duplicate |
|                    | Top Constraint Up to level: LOWER                  |     | Rename                                                                              |
| Levels             | Unconnected Height 13' 11/2"                       |     | OK Cancel Type Parameters                                                           |
| Exterior Wall      | Top Offset 0' 0"                                   |     | Parameter Value ^                                                                   |
| - Fix Bricke       | Top is Attached                                    |     | Width Construction *                                                                |
| - FIX BRICKS       | Properties help                                    |     | Function Interior Structure                                                         |
| A CONTRACTOR       |                                                    |     | Graphics Wrapping at Inserts Uo not wrap Wrapping at Inserts None                   |
| Bunkhouse          | FireHouse-Day 06 Firebouse Compound Wall and Rol 🛛 | สป  | Coarse Scale Fill Pattern With 0° 5°                                                |
|                    | = [a] Views (all)                                  | 411 | Coarse Scale Fill Color Black Function Interior                                     |
| Exterior Siding    | Structural Diana                                   |     | Materials and Finishes *                                                            |
| Wall               |                                                    |     | Structural Material Matal Stud Lawar Coarse Sale Fill Color Black                   |
|                    |                                                    | 411 | Materials and Finishes                                                              |
|                    | I.O.FIREHOUSE FOOTING                              |     | Identity Data Structural Material Metal Stud Layer                                  |
| New Sheets         | T.O.PARAPET                                        |     | Keynote Sector Keynote Keynote                                                      |
| 1/8" or 1/4"       | Element Floor Plans                                |     | Model Model                                                                         |
| • 1/8 OI 1/4       | Callout of FIREHOUSE FLOOR                         |     | Manufacturer Manufacturer                                                           |
|                    | FIREHOUSE ROOF                                     |     | Type Comments Type Comments                                                         |
| Wrap Up            | LOWER ROOF                                         |     | URL Description                                                                     |
| мпар ор            | MAIN FLOOR                                         |     | Description Assembly Description Partitions - Drywall w/ Metal Stud                 |
|                    | Site                                               |     | Assembly Description Partitions - Drywall w/ Metal Stud                             |
|                    | T.O.FIREHOUSE FOOTING                              |     | << Preview OK Cancel Apply                                                          |
| Revit Introduction | T.O.PARAPET                                        |     | << Preview OK Cancel Apply                                                          |
|                    | 📄 Ceiling Plans                                    |     |                                                                                     |
| Division of        | FIREHOUSE ROOF                                     |     |                                                                                     |
| Continuing         |                                                    |     |                                                                                     |

# Day 04

Modify Shortcuts

#### Firehouse

- New Project
- Grids..
- Perimeter
- Levels..
- Exterior Wall.
- Fix Bricks

Bunkhouse •Exterior Siding Wall

New Sheets
1/8" or 1/4"

Wrap Up

**Revit** Introduction

Division of Continuing Education

# Create New Wall : Basic Wall - Exterior Siding

| Family:         Basic Wall           Type:         Basic Wall           Total thickness:         0' 5"           Resistance (R):         14.9775 (h           Thermal Mass:         2.8740 BTU                                  | Exterior Siding<br>S<br>ft²·ºF)/BTU<br>/ºF                                    | Sample Height: 20' 0"                                                                                 | shown be<br>• You may                | elow<br>need to c | create s | some of the ma   | iterials |
|----------------------------------------------------------------------------------------------------|-------------------------------------------------------------------------------|----------------------------------------------------------------------------------------------------|--------------------------------------|-------------------|----------|------------------|----------|
| Layers           Function         Materia           1         Structure [ Sycare           2         Finish 2 [5         Gypsum           3         Finish 2 [5         Gypsum           4         Core Bound         Layers Ab | EXTERIOR SIDE<br>Thickness<br>0' 0 5/8"<br>0' 0 5/8"<br>0' 0 5/8"<br>ov 0' 0" | Wraps Structural<br>Material                                                                          |                                      |                   |          |                  |          |
| 5 Structure [ Metal Stu<br>6 Core Bound Layers Be                                                                                                    | Edit Assen                                                                    | nbly                                                                                                  |                                      |                   |          |                  |          |
| Insert Octo                                                                                                    | Type:<br>Total th<br>Resista<br>Therma                                        | Basic Wall -<br>Basic Wall -<br>nickness: 0' 7 3/8" -<br>Ince (R): 8.3706 (h f<br>al Mass: 2.1506 BTU | Exterior Siding<br>t²·°F)/BTU<br>/°F |                   |          | Sample Height:   | 20' 0"   |
|                                                                                                    |                                                                               | Function                                                                                              | Material                             | Thickness         | Wraps    | Structural Mater | ial 🔺    |
| Assign Layers                                                                                                    | 1                                                                             | Finish 1 [4]                                                                                          | Siding, Clapboard                    | 0' 01/2"          | V        |                  |          |
| << Preview                                                                                                    | 2                                                                             | Membrane Layer                                                                                        | Air Infiltration Barrie              | 0' 0"             |          |                  |          |
|                                                                                                    | 3                                                                             | Substrate [2]                                                                                         | Plywood, Sheathing                   | 0' 0 3/4"         |          |                  |          |
|                                                                                                    | 4                                                                             | Core Boundary                                                                                         | Layers Above Wrap                    | 0' 0"             |          |                  |          |
|                                                                                                    | 5                                                                             | Structure [1]                                                                                         | Softwood, Lumber                     | 0' 51/2"          |          |                  |          |
|                                                                                                    | 6                                                                             | Core Boundary                                                                                         | Layers Below Wrap                    | 0' 0"             |          |                  |          |
|                                                                                                    | 7                                                                             | Membrane Layer                                                                                        | Vapor Retarder                       | 0' 0"             | <b>V</b> |                  |          |
|                                                                                                    | 8                                                                             | Finish 2 [5]                                                                                          | Gypsum Wall Board                    | 0' 0 5/8"         | <b>V</b> |                  | _        |
|                                                                                                    |                                                                               | 1                                                                                                    |                                      |                   |          |                  | *        |

## Day 04

## Modify Shortcuts

### Firehouse

- New Project
- Grids..
- Perimeter
- Levels . .
- Exterior Wall . .
- Fix Bricks

Bunkhouse •Exterior Siding Wall

New Sheets
1/8" or 1/4"

Wrap Up

#### **Revit** Introduction

Division of Continuing Education

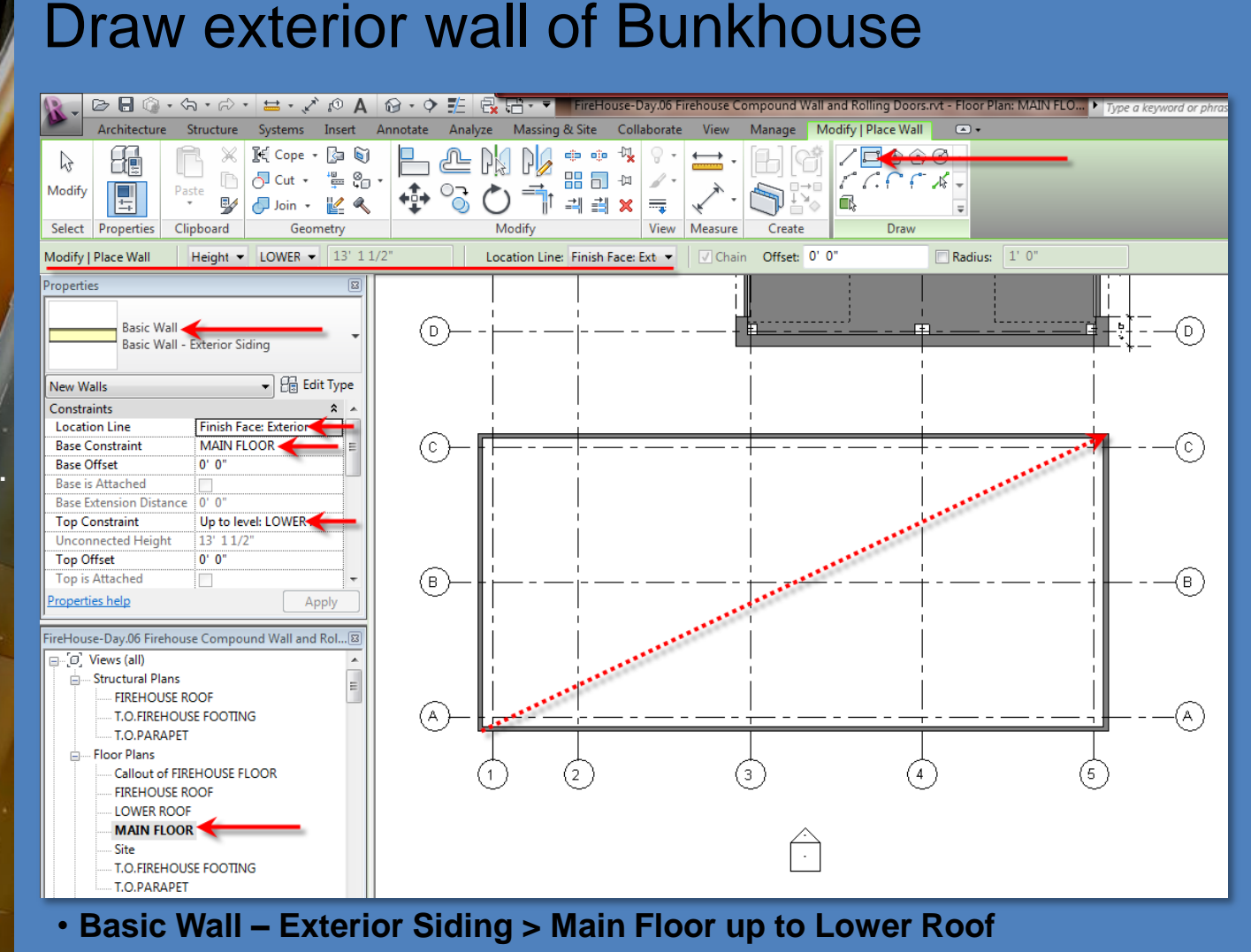

• Finish Face Exterior > Rectangle Tool

# Day 04

Modify Shortcuts

## Firehouse

- New Project
- Grids..
- Perimeter
- Levels . .
- Exterior Wall .
- Fix Bricks

Bunkhouse •Exterior Siding Wall

New Sheets
1/8" or 1/4"

### Wrap Up

**Revit** Introduction

Division of Continuing Education

# Sheet Layout (create new sheet)

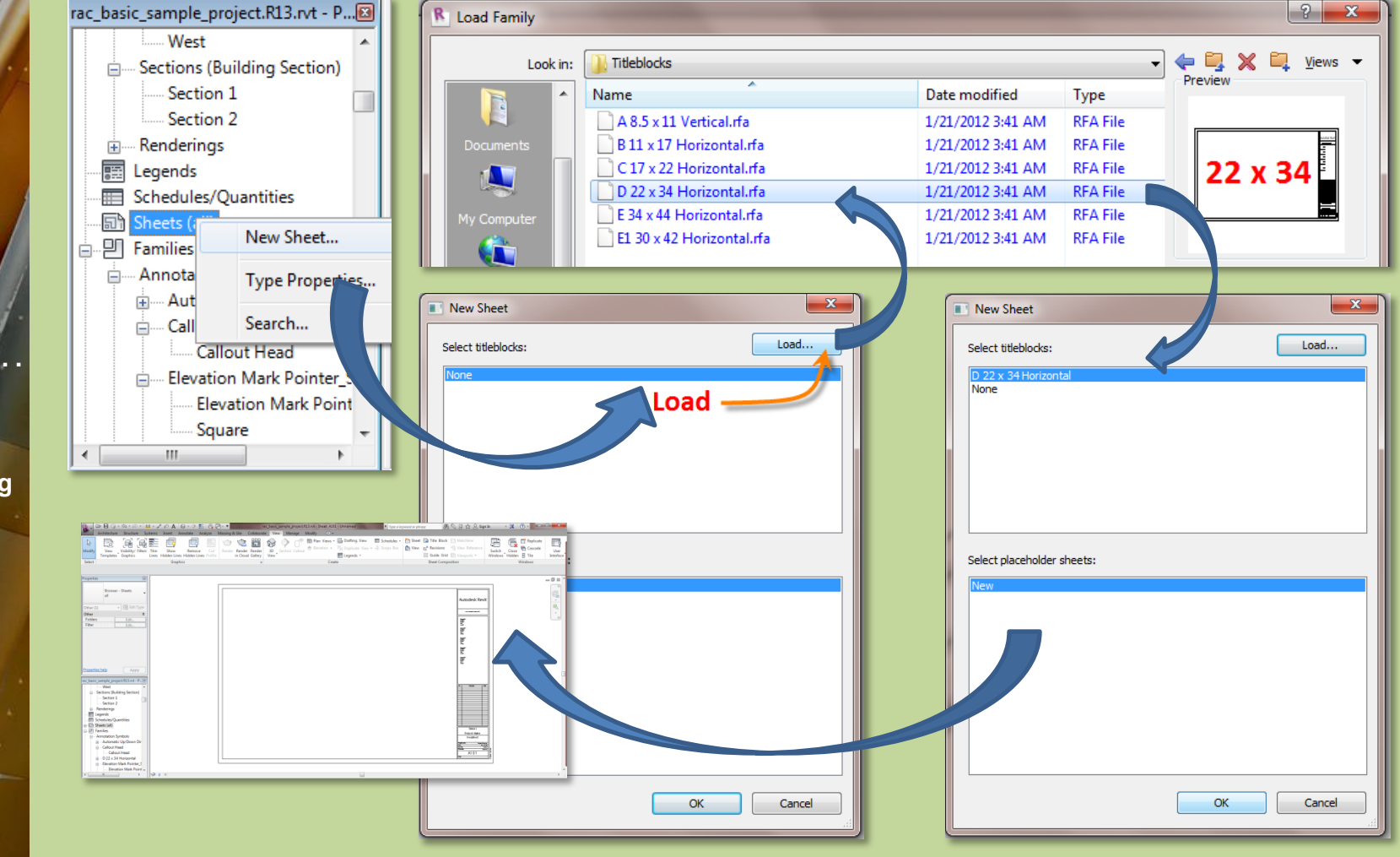

### Day 04

### Modify Shortcuts

#### Firehouse

- New Project
- Grids..
- Perimeter
- Levels . .
- Exterior Wall . .
- Fix Bricks

Bunkhouse •Exterior Siding Wall

New Sheets
1/8" or 1/4"

Wrap Up

**Revit** Introduction

Division of Continuing Education

# Setup Project Sheets – 22 x 34 Format

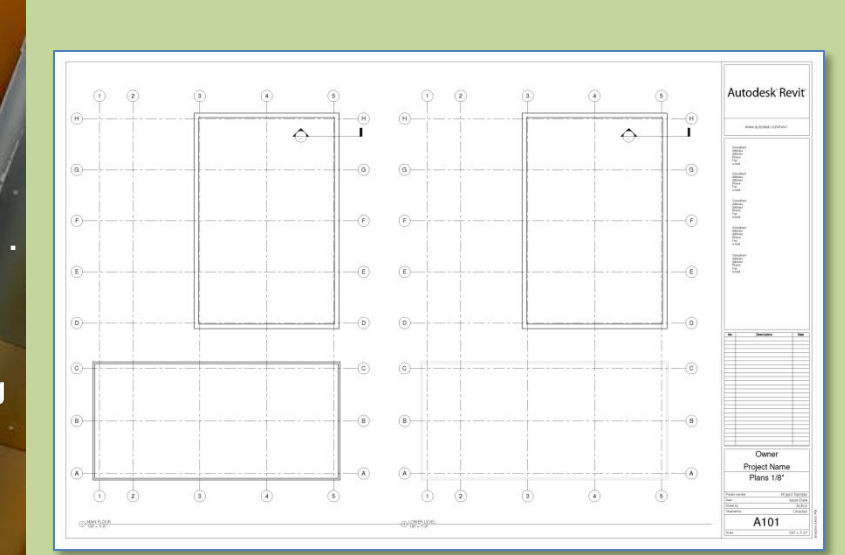

Floor Plans, RCP Plans at 1/4" or 1/8"

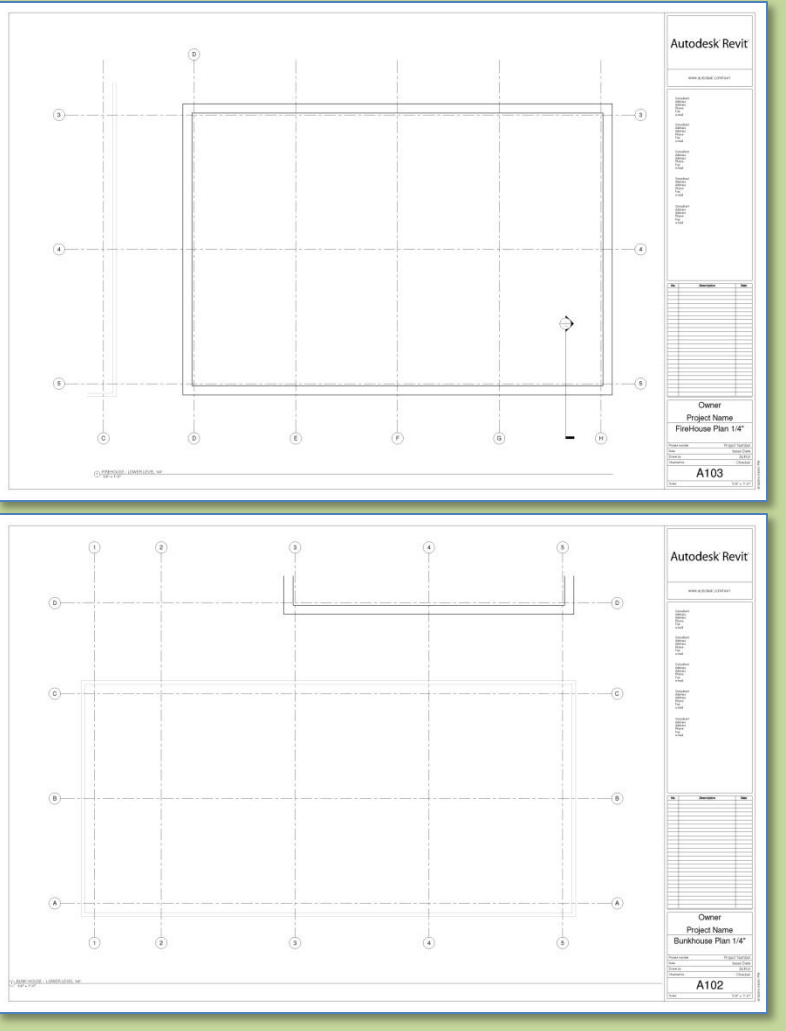

### Day 04

### Modify Shortcuts

### Firehouse

- New Project
- Grids..
- Perimeter
- Levels . .
- Exterior Wall . .
- Fix Bricks

Bunkhouse •Exterior Siding Wall

New Sheets
1/8" or 1/4"

## Wrap Up

#### **Revit** Introduction

Division of Continuing Education

# Setup Project Sheets – 22 x 34 Format

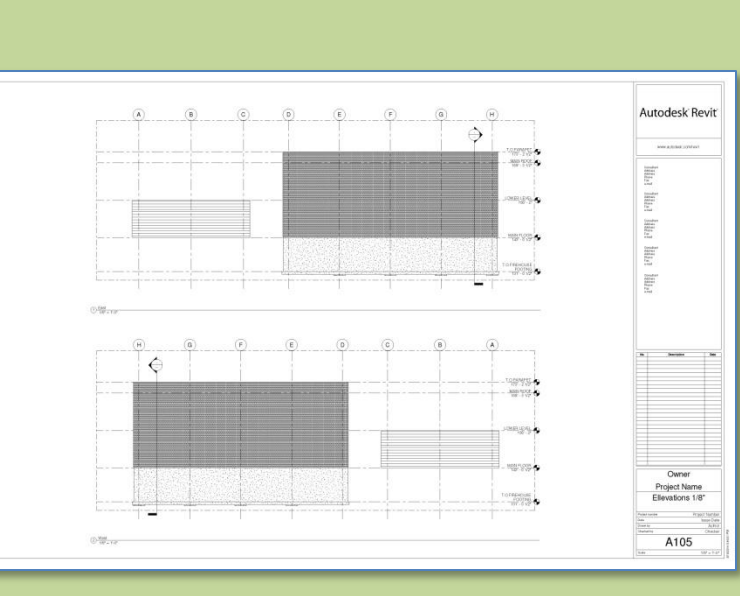

Exterior Elevations at 1/4" or 1/8"

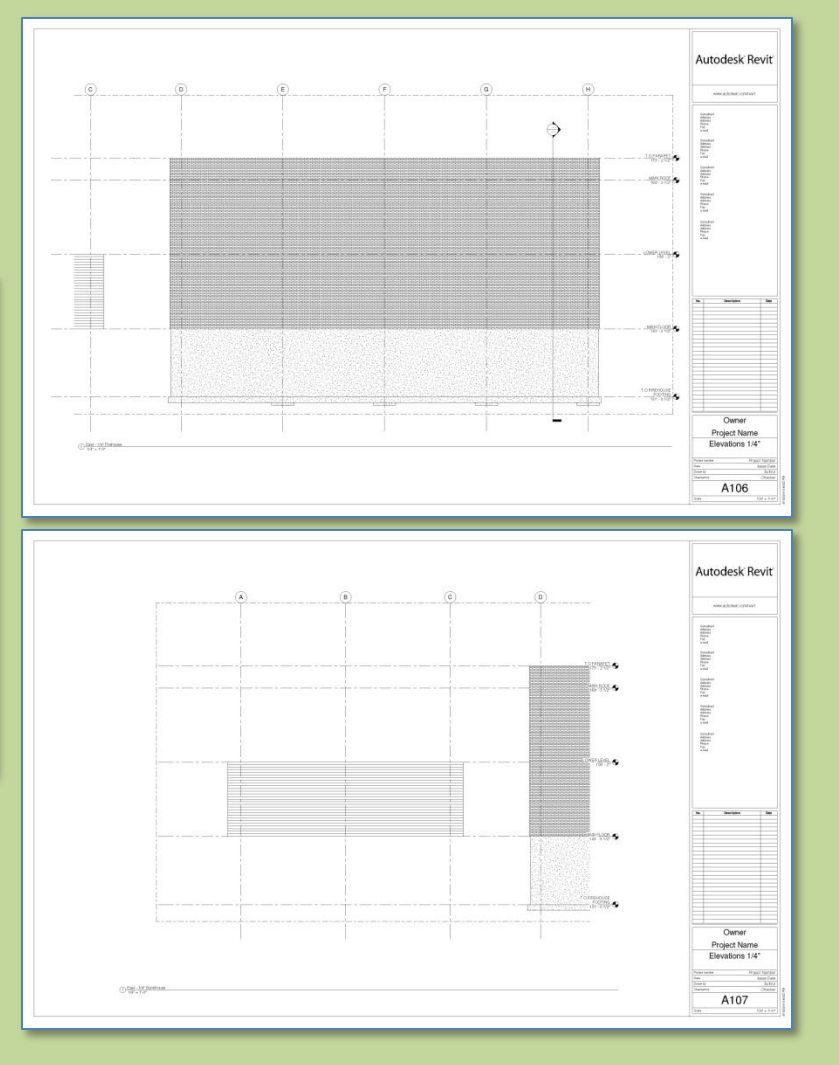

# Day 04

Modify Shortcuts

## Firehouse

- New Project
- Grids..
- Perimeter
- Levels . .
- Exterior Wall . .
- Fix Bricks

Bunkhouse •Exterior Siding Wall

New Sheets1/8" or 1/4"

## Wrap Up

**Revit** Introduction

Division of Continuing Education

# Day 4 - Wrap Up

Grids

•

•

- Draw in Order
- Rename
- Adjust graphics
- Copy
- Model Lines
  - For perimeter
  - For Guidelines

# Family Editor

- Window
- Edit Type
- Duplicate
- Rename
- Change Size

- Levels
  - Adjust graphics
  - Copy or create new
  - Add Plan view if needed
- Creating New Walls
  - Select Type
  - Select Justification
  - Select Bottom Constraint
  - Select Top Constraint
- Drawing Best Practices
  - Always select the proper level
  - Pay attention to naming
  - Pay attention to project browser